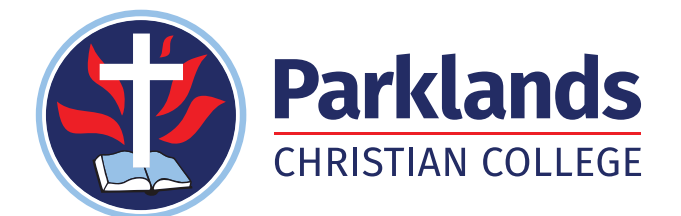

# UNIFORM SHOP

## **Online Uniform Shop Now Open.**

#### **Shop Online**

We are pleased to announce the online uniform shop is now open for business. Scan the code below to purchase your uniforms online. Choose to have your order home-delivered or click-and-collect it from the Parklands Christian College School Uniform Shop during normal trading hours.

#### **Payment Options**

Online payment options include Visa, Mastercard and PayPal. Interest free finance from ZipPay is also available for purchases valued from \$350 up to \$3000. More information about our finance options can be found at theschoollocker.com.au/finance-options.

#### **Shop On Campus**

Parkland Christian College 24 Hillcrest Road, Park Ridge

Opening hours during term time: Mondays 8:00am to 10:00am Tuesdays 2:00pm to 4:00pm Thursdays 2:00pm to 4:00pm

#### **School Locker Superstores**

IDDLE/SENIOR FORMAL SHORT

\$45.00

School Locker superstores are a convenient one-stopshop for school supplies. While Parkland Christian College uniforms are not available in our superstores just yet, you will find school shoes, trainers, stationery, technology, musical instruments, sports equipment and much more.

SHOP BY DEPARTMENT

SHOP BY SCHOOL

klands Christian College

SPORT SHORT \$25.00 SHOP BY UN

#### School Locker Loganholme

3878 Pacific Highway, Loganholme Open Monday to Wednesday & Friday 8:30am-5:00pm, Thursday 8:30am-6:00pm & Saturday 9:00am-3:00pm.

#### **School Locker Oxley**

2118 Ipswich Road Oxley Open Monday to Friday 8:30am-5:00pm and Saturday 9:00am-4:00pm

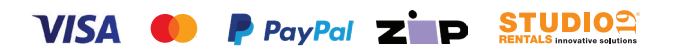

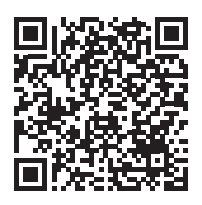

#### **Shop Online**

Scan code to visit your online uniform shop theschoollocker.com.au/schools/parklands-christian-college

Email at service@theschoollocker.com.au if you require assistance with your online order.

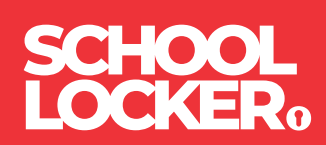

### **GET THE STUDENT ADVANTAGE**

Follow these simple steps to access the School Locker's Student Advantage Program. Visit **theschoollocker.com.au/customer/account** to become a member now!

#### STEP 1

| My Accessed My Winddal My Cart Checkest Leg Ia                                                                                                    |                                                                                                    |
|----------------------------------------------------------------------------------------------------|----------------------------------------------------------------------------------------------------|
| SCHOOL<br>LOCKER:                                                                                                    |                                                                                                    |
| SHOP BY DEPARTMENT SHOP BY SCHOOL SHOP BY UNIVERSITY                                                                                                    | Search uni courses, products Q 💼 BAG:(0)                                                                          |
| Login or Create an Account NEW CUSTOMERS Create an excerning - dever multiple highing addresses - dever multiple highing addresses - dever provides - dever provides - register for a Studier Advantage membership | REGISTERED CUSTOMERS  Upon have an account with so please log in.  • brain datamas  • Password  • Required Relate |
| COBATE AN ACCOUNT                                                                                                    | FegetYou Passeed                                                                                                  |

Are you a new customer? Click Create an account and go to Step 2.

**Do you have an account but need to set up your Student Advantage Membership?** Login to your account using the Registered Customers form. Refer to Step 3 instructions.

| Student Advantage Minist Server                                                  | Some Finder  C                                                                                                    |
|----------------------------------------------------------------------------------|----------------------------------------------------------------------------------------------------|
| Search uni courses, products                                                     | BAC (6)      MY ACCOUNT      Account Dathbaard      Account Information     Address Book      Morfare's                                                                                                    |
| ur recent account activity and update your account informati                     | MY ACCOUNT<br>Account Dashboard<br>Account Information<br>Address Book<br>Mon Profess                                                                                                    |
| ur recent account activity and update your account information                   | Account Dashboard     Account Information     Address Book     My Orders                                                                                                    |
| ur recent account activity and update your account information                   | <ul> <li>Account Information</li> <li>Address Book</li> <li>Mr Orders</li> </ul>                                                                                                    |
|                                                                                  | Address Book     My Onders                                                                                                    |
|                                                                                  | > My Orders                                                                                                    |
|                                                                                  | All Designs                                                                                                    |
| sletters Edi                                                                     | <ul> <li>My Wishlist</li> </ul>                                                                                                    |
| re currently subscribed to 'General Subscription'.                               | Newsletter Subscriptions                                                                                                    |
|                                                                                  |                                                                                                    |
| Manage Addresse                                                                  |                                                                                                    |
|                                                                                  |                                                                                                    |
| AUET SHIPPING ADDRESS                                                            |                                                                                                    |
| uddress                                                                          |                                                                                                    |
| Edi                                                                              | t                                                                                                    |
| are enrolled at one of The School Locker partner schools or                      |                                                                                                    |
| creaitea Australian University you are eligible for Student<br>ntage membership. |                                                                                                    |
| r generate your Student Advantage membership number to                           |                                                                                                    |
| x exclusive education pricing and special offers. Your                           |                                                                                                    |
|                                                                                  | re currently subscribed to "General Subscription".<br>Manage Addresse<br>MULT SHIPPING ADDRESS<br>aw rot set a defauit shipping address.<br>drives<br>are serviced at one of This School Subscription and the service<br>credited Antimitatio. University on user elligible for Student<br>arge membership.<br>(generation part Student Advantage membership) number to<br>te school and student and ged social differs. |

Click on the STUDENT ADVANTAGE CARD NUMBER button. You will be re-directed to the Edit Account Information page.

#### **STEP 2**

| SHOP BY DEPARTMENT SHOP BY SCHOOL | SHOP BY UNIVERSITY | Search uni courses, products | Q 💼 BAG: (8) |
|-----------------------------------|--------------------|------------------------------|--------------|
| Create an Account                 |                    |                              |              |
| PERSONAL INFORMATION              |                    | ut Norat                     |              |
|                                   |                    |                              |              |
|                                   |                    |                              |              |
| LOGIN INFORMATION                 |                    |                              |              |
| Password*                         |                    | Confirm Password*            |              |
| most a robot                      |                    |                              |              |

Complete the Create an Account form. You will be re-directed to the My Dashboard page.

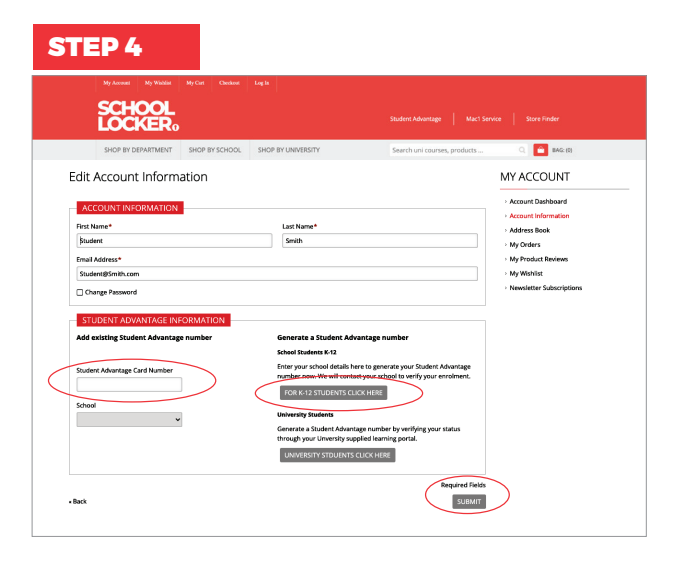

#### If you don't have a Student Advantage Number,

click on the FOR K-12 STUDENTS CLICK HERE button. A pop-up window will appear. Complete your details and click SUBMIT.

This will immediately assign your Student Advantage number to your account. Click SAVE and you will see Student Advantage pricing each time you login.

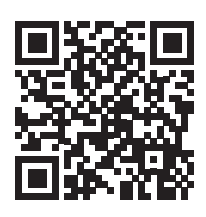

#### Like to learn more?

Scan the QR code to watch a quick explainer video.

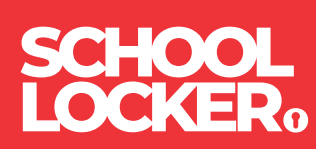